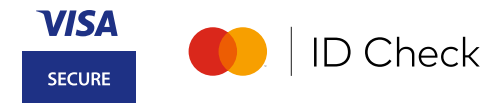

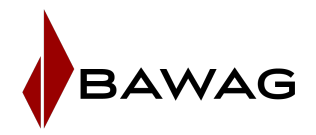

## Sie haben kein Smartphone?

## So registrieren Sie sich für das 3D Secure Verfahren mit Passwort und mobileTAN.

Wichtig beim Online Shopping: Wenn Sie Ihre Einkäufe im Internet mit Ihrer Kreditkarte bezahlen, müssen Sie Ihre Zahlungen mit 3D Secure freigeben (auch Mastercard Identity Check oder Visa Secure genannt). ACHTUNG: Bei fehlender Registrierung wird die Internet Zahlung nicht durchgeführt. Eine Registrierung während des Bezahlvorgangs ist nicht möglich.

Hinweis: Für Kontokarten ist die Registrierung zu Mastercard Identity Check nur in der BAWAG App möglich.

#### 1) Registrierung vorbereiten

#### Sie benötigen:

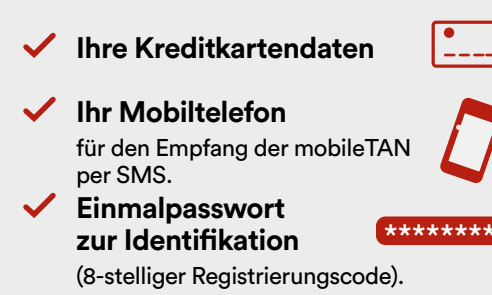

#### Ist Ihre Mobiltelefonnummer aktuell?

Für die Registrierung brauchen wir Ihre aktuelle Mobilnummer. Diese können Sie im eBanking überprüfen. Zum Aktualisieren füllen Sie das <u>verlinkte Formular</u> aus und senden Sie es uns per E-Mail an <u>kartenservice@bawag.at</u>

### So erhalten Sie ein Einmalpasswort

Das Einmalpasswort wird Ihnen bei Kartenaustellung als 1-Cent Gutschrift in Ihrem eBanking zugestellt. Tipp: Geben Sie im eBanking oder BAWAG App Umsatzsuche bei "Betrag von/bis" 0,01 Euro ein – so wird Ihnen das Einmalpasswort schneller angezeigt. Alternativ können Sie hier Ihr Einmalpasswort anfordern.

## 2) Registrierung durchführen

Sie haben alles von Punkt 1 bei der Hand? Dann starten Sie auf **bawag.at/3dsecure** die Registrierung.

#### 1. Kartennummer eingeben.

| BAWAG                                                               | BAWAG Registrierung zum 3D Secure Verfahren           |                             |                       |                               |                         |                           | de en          |
|---------------------------------------------------------------------|-------------------------------------------------------|-----------------------------|-----------------------|-------------------------------|-------------------------|---------------------------|----------------|
| Start                                                               |                                                       | Identifizieren              | $\geq$                | Registrieren                  | $\rightarrow$           | Fertig                    |                |
| Registrierung s                                                     | starten                                               |                             |                       |                               |                         |                           |                |
| Die Registrierung beziehungswe                                      | eise Re-Registrierung zum 3D \$                       | Secure Verfahren ist in wer | nigen Minuten erledi  | gt und Sie genießen sofort hö | chste Sicherheit beim   | Online Shopping.          |                |
| Bitte geben Sie für die Registrie<br>Registrierung zum 3D Secure Vi | rung bzw. Re-Registrierung Ihr<br>erfahren verwendet. | e Kartennummer ein. Die a   | uf dieser Seite einge | egebenen Informationen werd   | len zu Ihrer Sicherheit | t verschlüsselt und ausse | chließlich zur |
| Kartennummer                                                        |                                                       | )                           |                       |                               |                         |                           |                |
|                                                                     | Weiter                                                |                             |                       |                               |                         |                           |                |

# Besondere Geschäftsbedingungen für 3D Secure akzeptieren. Sie können Ihre E-Mail Adresse in diesem Schritt aktualisieren oder eingeben. Nach arfalzmischer Deristrisung arhabten Sie die Geschöftsbedingungen en Ihre erzegebene E.M.

| BAWAG                                      | Registrierung zum 3D Secure Verfahren                                                                                                    |  |  |  |  |  |
|--------------------------------------------|----------------------------------------------------------------------------------------------------|--|--|--|--|--|
| Start                                      | identifizieren                                                                                                    |  |  |  |  |  |
| ere Gesch                                  | äftsbedingungen                                                                                                    |  |  |  |  |  |
| en die Besonderen G<br>er zu speichern und | eschäftsbedingungen für die Teilnahme am 3D Secure Verfahren an Ihre E-Mail-Adresse. Sie haben die Möglichkeit, die Bedingungen auf einem dauerhaften<br>zu drucken.                                                                                                    |  |  |  |  |  |
|                                            | ☑ Ich akzeptiere die Vereinbarung der Besonderen Geschäftsbedingungen f ür die Teilnahme am                                                                                                    |  |  |  |  |  |
|                                            | sU secure vertainen sowie die innormationen zum Femrinis. Ich stimme zu, dass bereins von<br>Ablauf der Richkünstinstig einmei Bermilinom int der Erfüllung des Vertrages begonnen werden<br>darf und dass ich mit der Zusendung der Besonderen Geschäftsbedingungen für die<br>Teilnahme am 3D Becure Verfahren und der Informationen zum FemrlinG per E-Mail (als<br>dauentaften Datenträgen einwerstanden bin. Die Besonderen Geschäftsbedingungen für 3D |  |  |  |  |  |

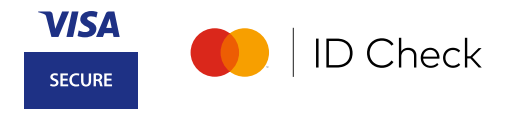

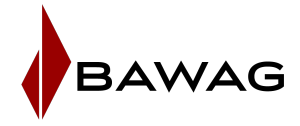

#### 3. Einmalpasswort und mobileTAN eingeben.

Geben Sie im nächsten Fenster Ihr Einmalpasswort ein und klicken Sie auf "Weiter" und im darauf folgenden Fenster bitte die automatisch per SMS erhaltene mobileTAN eingeben.

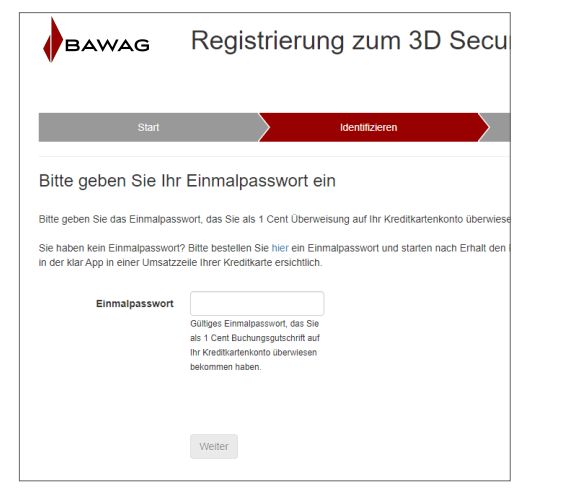

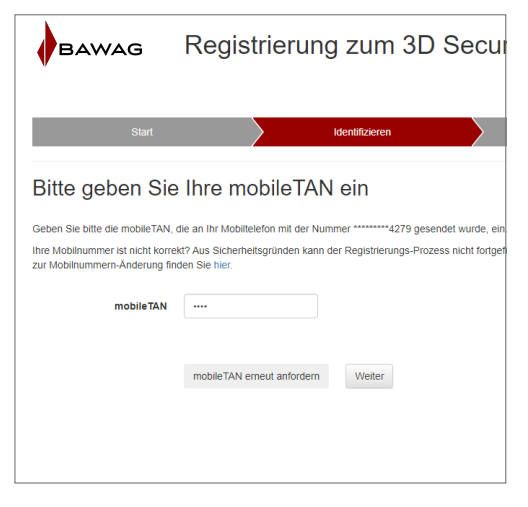

#### 4. Wählen Sie Ihr 3D Secure Passwort.

Beachten Sie bitte die Passwortkriterien und legen Ihre bevorzugte Sprache für die Zahlungsfreigabe fest.

| BAWAG                                                    | BAWAG Registrierung zum 3D Secure Verfahren |                                                                                                    |  |              |  |        |  |  |  |
|----------------------------------------------------------|---------------------------------------------|----------------------------------------------------------------------------------------------------|--|--------------|--|--------|--|--|--|
| Start                                                    | $\rangle$                                   | Identifizieren                                                                                                    |  | Registrieren |  | Fertig |  |  |  |
| Registrierung für die Zahlungsfreigabe mittels mobileTAN |                                             |                                                                                                    |  |              |  |        |  |  |  |
| Legen Sie Ihr 3D Secure Passwo                           | ort und die bevorzugte Sprache              | e fest.                                                                                                    |  |              |  |        |  |  |  |
| 3D Secure Passwort                                       |                                             | Das Passwort muss mind, einen Buchstaben sowie eine Zahl<br>enthalten und aus 6 bis 12 Zeichen bestehen. Sie können<br>Umalute und fölgende Sonderzeichen verwenden: @ % + \/'<br>I# \$ ^ ? :, () () [] |  |              |  |        |  |  |  |
| Passwort wiederholen                                     |                                             |                                                                                                    |  |              |  |        |  |  |  |
| Bevorzugte Sprache                                       | Deutsch 🗸                                   |                                                                                                    |  |              |  |        |  |  |  |
|                                                          | Registrierung abschliessen                  |                                                                                                    |  |              |  |        |  |  |  |

#### Fertig!

Die 3D Secure Registrierung ist abgeschlossen und Sie können ab sofort Ihre Zahlungen sicher mit 3D Secure Passwort und mobileTAN durchführen.

| BAWAG Registrierung zum 3D Secure Verfahren                                                                                                    |                                                                                                    |                   |           |              |  |        |  |  |
|----------------------------------------------------------------------------------------------------|----------------------------------------------------------------------------------------------------|-------------------|-----------|--------------|--|--------|--|--|
| Start                                                                                                    | $\rangle$                                                                                                    | Identifizieren    | $\rangle$ | Registrieren |  | Fertig |  |  |
| Fertig – Passwort                                                                                                    | t Erneuerung erfo                                                                                                    | greich abgeschle  | ossen     |              |  |        |  |  |
| Ihre Karte ist nun für das 3D S                                                                                                    | Secure Verfahren mittels mobil                                                                                            | eTAN registriert. |           |              |  |        |  |  |
| Für jede zukünftige Online Zal                                                                                                    | Für jede zukünflige Online Zahlung mit dem 3D Secure Verfahren benöligen Sie Ihr 3D Secure Passwort und Ihr Mobiltelefon. |                   |           |              |  |        |  |  |
| Sicherheitshinweise:                                                                                                    |                                                                                                    |                   |           |              |  |        |  |  |
| <ul> <li>- Geben Sie Ihr 3D Secure Passwort nur ein, wenn Sie gerade eine Zahlung tätigen möchten.</li> <li>- Prüfen Sie immer vor der Eingabe, ob die Datenübertragung verschlüsselt erfolgt – erkennbar am zusätzlichen "s" (wie "sicher") im https:// am Beginn einer Internetadresse.</li> <li>- Ohne Verschlüsselung verzichten Sie bitte auf Eingabe jeglicher Zahlungsdaten.</li> </ul> |                                                                                                    |                   |           |              |  |        |  |  |
|                                                                                                    |                                                                                                    |                   |           |              |  |        |  |  |
|                                                                                                    |                                                                                                    |                   |           |              |  |        |  |  |